WICHTIG: Sollte das Netzwerk AugusteFUNK schon im vergangenen Jahr genutzt worden sein, muss die alte Verbindung zunächst gelöscht werden!!

## Wie man sich mit dem WLAN der Auguste-Viktoria-Schule verbindet

Die persönlichen Zugangsdaten werden von der Schule herausgegeben. Der Proxyserver **fw-avs-01.schulen-flbg.loc** muss mit dem Port **8080** wie beschrieben manuell eingetragen werden.

## Verbinden mit einem iOS Gerät (iPhone oder iPad)

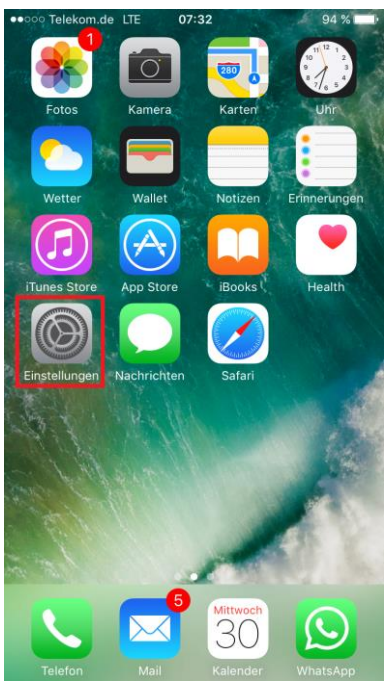

1. Die App "Einstellungen" aufrufen

| ••000                                                                                                    | 07:33 | 94 % 페)          |  |  |  |
|----------------------------------------------------------------------------------------------------|-------|------------------|--|--|--|
| Einstellungen                                                                                                    | WLAN  |                  |  |  |  |
|                                                                                                    |       |                  |  |  |  |
| WLAN                                                                                                    |       |                  |  |  |  |
| NETZWERK WÄHLEN                                                                                                    | 4     |                  |  |  |  |
| AppleTV                                                                                                    |       | 🔒 🗢 🚺            |  |  |  |
| AugusteFUNK                                                                                                    |       | <b>₽ \$ (i</b> ) |  |  |  |
| NETGEAR_11na                                                                                                    |       | <b>∻</b> (i)     |  |  |  |
| NETGEAR_11ng                                                                                                    | I     | <b>∻</b> (i)     |  |  |  |
| Ritter Fleno                                                                                                    |       | <b>∻</b> (i)     |  |  |  |
| Anderes                                                                                                    |       |                  |  |  |  |
|                                                                                                    |       |                  |  |  |  |
| Auf Netze hinweise                                                                                                    | n     | $\bigcirc$       |  |  |  |
| Bekannte Netzwerke werden automatisch verbunden. Falls<br>kein bekannte Netzwerk vorhanden ist, muss manuell eins<br>ausgewählt werden. |       |                  |  |  |  |

07:32 94 % 🔳 ..... Einstellungen Apple-ID, iCloud, iTunes & App Store Flugmodus WLAN Nicht verbunden Bluetooth Aus > Mobiles Netz Persönlicher Hotspot Aus > Netzbetreiber Telekom de Mitteilungen 8 Kontrollzentrum C Nicht stören

## 2. Den Menüpunkt "WLAN" aufrufen

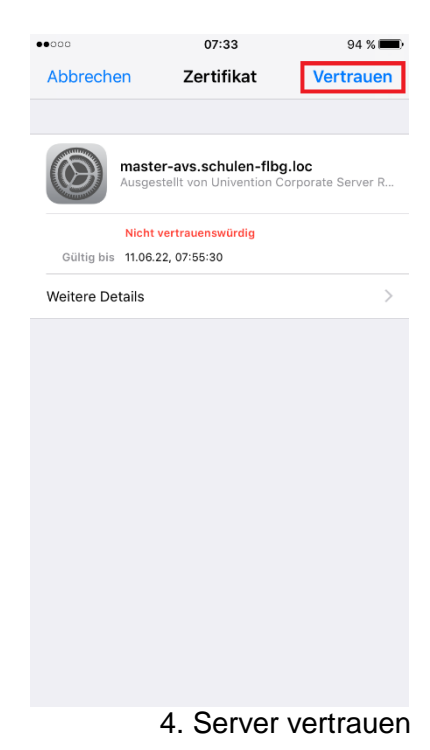

3. Verbindung zu "AugusteFUNK" aufbauen

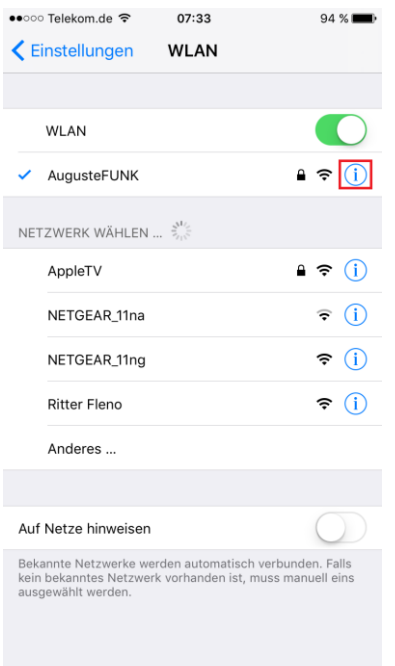

5. Information zu "AugusteFUNK" aufrufen

| ●●○○○ Telekom.de 🗢 | 07:38       | 93 % 🔳          |
|--------------------|-------------|-----------------|
| <b>&lt;</b> WLAN   | AugusteFUNK |                 |
| IP-Adresse         |             |                 |
| Teilnetzmaske      |             | 255.255.240.0   |
| Router             |             | 10.5.144.5      |
| DNS                |             | 10.5.0.10       |
| Such-Domains       | S           | chulen-flbg.loc |
| Client-ID          |             |                 |
|                    |             |                 |
| Lease erneuern     |             |                 |
| HTTP-PROXY         |             |                 |
| Aus                | Manuell     | Autom.          |
| Server             | fw-avs-01.s | chulen-flbg.loc |
| Port               |             | 8080            |
| Authentifizierung  |             | $\bigcirc$      |

6. Proxyserver manuell eintragen.

## Verbinden mit einem Android Gerät

Je nach Smartphone oder Tablet, kann es zu Abweichungen zu dier Anleitung kommen.

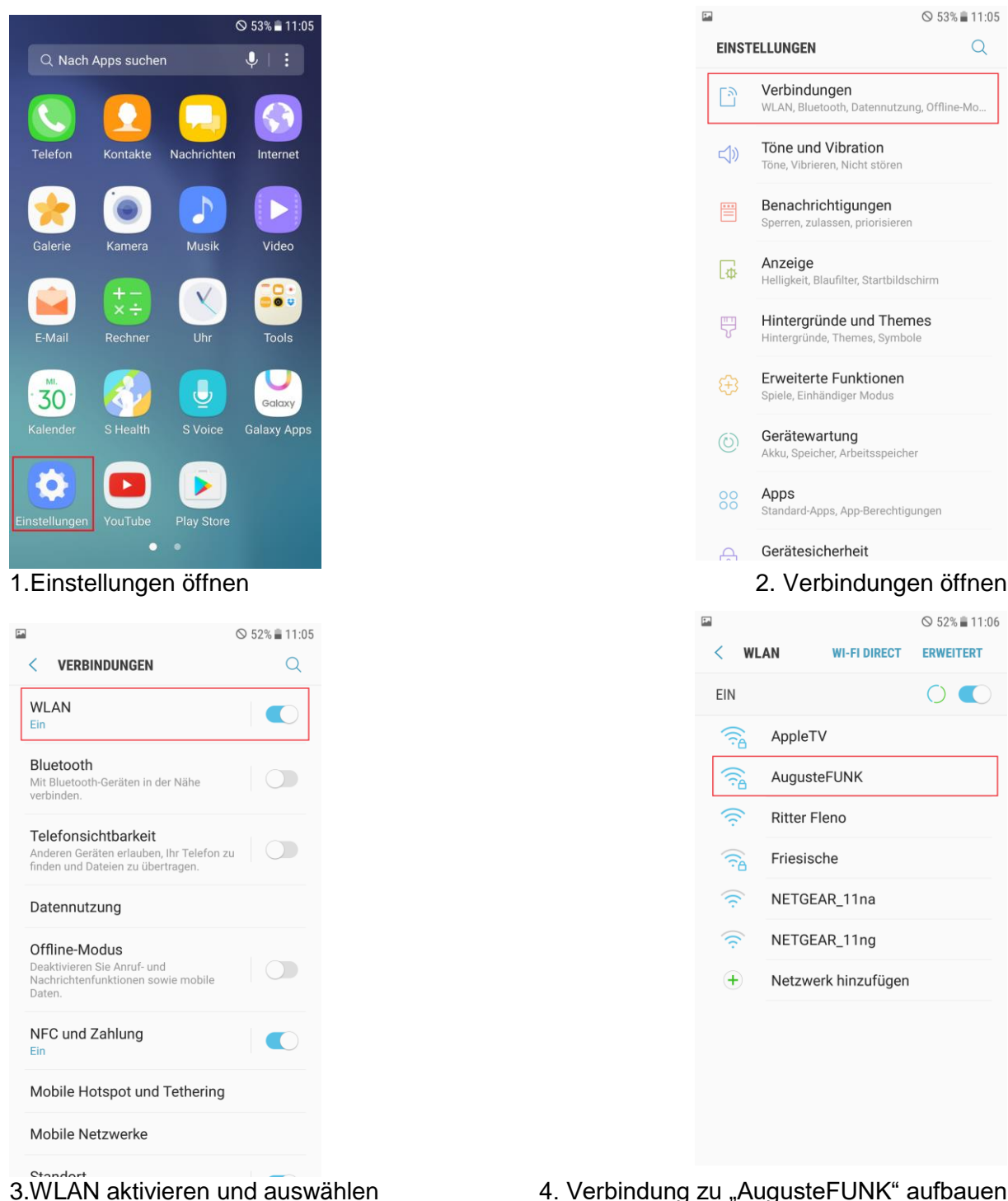

4. Verbindung zu "AugusteFUNK" aufbauen

Q

|    | AugusteFUNK                  |                |       |        |        |              |                 |        |    |     |
|----|------------------------------|----------------|-------|--------|--------|--------------|-----------------|--------|----|-----|
|    | Erweiterte Optionen anzeigen |                |       |        |        |              |                 |        |    |     |
|    | IP-E                         | Einste         | llung | en     |        |              |                 |        |    |     |
|    | DF                           | ICP            | •     |        |        |              |                 |        |    |     |
|    | Proxy                        |                |       |        |        |              |                 |        |    |     |
|    | Ma                           | anue           |       | ٦      |        |              |                 |        |    | 1   |
|    |                              |                |       |        |        |              |                 |        |    |     |
|    | Vor                          | n Bro<br>der r | wser  | wird e | ein HT | TP-P<br>n∆nv | roxy v<br>vendu | /erwer | 1- |     |
|    |                              |                |       | ABE    | BRUC   | н            | VE              | RBIND  | EN |     |
|    |                              |                | ETO   |        | 11.    |              |                 |        |    |     |
|    | •                            | IN             | EIG   | EAR    | _111   | ia           | - 1             |        |    |     |
| 1  | 2                            | 3              | 4     | 5      | 5      | 6            | 7               | 8      | 9  | 0   |
| a  | w                            | e              | r     | t      | z      | u            | i               | 0      | p  | ü   |
|    |                              |                |       |        |        |              |                 |        | -  |     |
| а  | s                            | d              | f     | g      | h      | j            | k               | Т      | ö  | ä   |
|    |                              |                |       |        |        |              |                 |        |    |     |
| Û  |                              | У              | X     | С      | V      | D            | n               | m      |    | (X) |
| !@ | !@# (한) Deutsch . OK         |                |       |        |        |              |                 | ок     |    |     |

6. "erweiterte Optionen" anzeigen Und Proxy auf "manuell" setzen

| 🖾 🗄 "al 51% 🖹 11:08 |                            |   |      |      |      |         |    |       |     |   |
|---------------------|----------------------------|---|------|------|------|---------|----|-------|-----|---|
| AugusteFUNK         |                            |   |      |      |      |         |    |       |     |   |
|                     | Identität<br>Imustermanima |   |      |      |      |         |    |       |     |   |
| Anonyme Identität   |                            |   |      |      |      |         |    |       |     |   |
|                     | Passwort                   |   |      |      |      |         |    |       |     |   |
|                     |                            |   | •    |      |      |         |    |       |     |   |
|                     | $\bigcirc$                 |   | assv | vort | anze | eigei   |    |       |     |   |
|                     | ( <b>c</b>                 | N | ETG  | EAR  | 3RUC | н<br>1а | VE | RBIND | DEN |   |
| 1                   | 2                          | 3 | 4    | ę    | 5    | 6       | 7  | 8     | 9   | 0 |
| q                   | w                          | е | r    | t    | z    | u       | i  | 0     | р   | ü |
| а                   | s                          | d | f    | g    | h    | j       | k  | I     | ö   | ä |
| Ŷ                   |                            | у | x    | с    | v    | b       | n  | m     | 4   | × |
| !@#                 | !@# to Deutsch . OK        |   |      |      |      |         |    | ок    |     |   |

5.Zugangsdaten eingeben

|                   |                                              | 8           | ∉ 46% 🛢 11:19            |  |  |  |  |  |  |
|-------------------|----------------------------------------------|-------------|--------------------------|--|--|--|--|--|--|
| AugusteFUNK       |                                              |             |                          |  |  |  |  |  |  |
| Proxy-H<br>fw-avs | Proxy-Hostname<br>fw-avs-01.schulen-flbg.loc |             |                          |  |  |  |  |  |  |
| Proxy-P<br>8080   | ort                                          |             |                          |  |  |  |  |  |  |
| Proxy u<br>examp  | mgehen für<br>ble.com,myc                    | omp.test.co | m,lo                     |  |  |  |  |  |  |
| 0                 | Server authentifizieren                      |             |                          |  |  |  |  |  |  |
| ABBRUCH VERBINDEN |                                              |             |                          |  |  |  |  |  |  |
| <u> </u>          | IETGEAR_1                                    | 1ng         |                          |  |  |  |  |  |  |
| 1                 | 2                                            | 3           | $\langle \times \rangle$ |  |  |  |  |  |  |
| 4                 | 5                                            | 6           | Weiter                   |  |  |  |  |  |  |
| 7                 | 8                                            | 9           |                          |  |  |  |  |  |  |
|                   | 0                                            |             | ් දරු                    |  |  |  |  |  |  |

7. Proxyserver eingeben und verbinden